|      | Impress 2.3 | Fiche-outil n° 10<br>Films et vidéos | Auteur : CI. TERRIER |
|------|-------------|--------------------------------------|----------------------|
| CAED |             |                                      | R-FOIM               |
|      |             |                                      | page 23              |

## **1. INSERER UNE VIDEO**

- Activer la diapositive dans laquelle insérer le son ou la vidéo
- Menu : Insertion Vidéo et son
- Sélectionner l'unité puis le dossier source

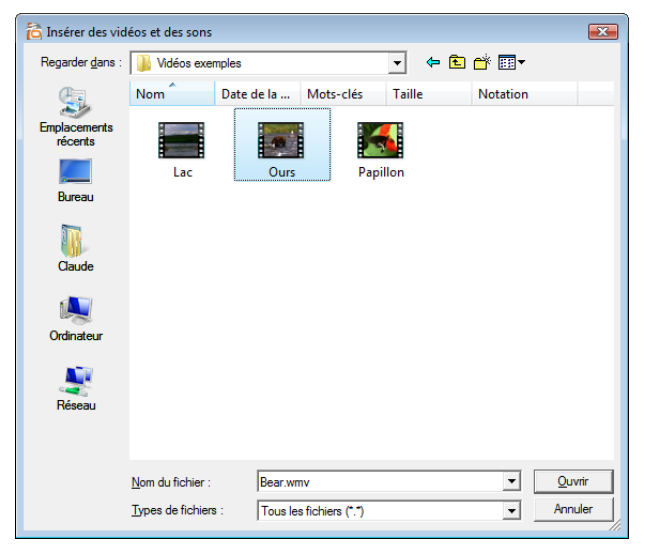

- Cliquer le fichier son ou vidéo à importer
- Cliquer le bouton : Ouvrir

## **2.** DIFFUSER UNE VIDEO

• La vidéo est automatiquement affichée lors de l'affichage de la diapositive. Elle peut également être affichée à l'aide de la barre d'outils : Lecture de média

| Lectu     | re de média |                     |     | <b>▼</b> × |
|-----------|-------------|---------------------|-----|------------|
| <u>ФТ</u> |             | 00:00:05 / 00:00:05 | ® – | 200 %      |